# **Onsite Access Request Form**

### **For Personal Visitors**

This form is for personal visitors who are visiting a friend/family member in the Village or dropping off\* / picking up\* someone.

\*Drop offs and pick ups are only allowed at Wilson Hall, Building 327 and Lederman Science Center.

\*This form should be filled out by your Fermilab contract person (i.e. the Fermilab badged individual that you are dropping off/picking up or the person you are visiting in the Village)
 \*The Fermilab POC will need to be logged in to Service Now in order to submit this form

Email <u>SOC@listserv.fnal.gov</u> and <u>Access@listserv.fnal.gov</u> with questions regarding this form.

## Pg.# Step

- 2 Point of Contact & Affiliation
- 2 Visitor Information
- 5 Reason for Visit
- 5 Onsite Access
- 6 Acknowledgements
- 8 Order Status
- 8 Personal Information
- 10 Export Control Awareness Training
- 11 Upload ID and Visa Info
- 12 Summary Page
- 13 Next Steps and Estimated Processing Times

# Point of Contact & Affiliation

- These will auto-populate with the person who is filling out the form and that person's affiliation.
- You do not need to do anything with these fields

## **Visitor Information**

If the person has been to Fermilab before:

- Answer "Yes" to this question
- Then click the Magnifying glass to the right of the "Person" field
- Search for the person's name in the screen that pops up and pick the correct person from the search results list
- You will still need to fill in any missing information such as middle name, email address, and phone number (see next page)

|           | Existing Visitor                                          |                                |
|-----------|-----------------------------------------------------------|--------------------------------|
|           | lpha Has the visitor been to Fermilab before?             |                                |
|           | Yes                                                       | ~                              |
|           | <ul> <li>Visitor information</li> <li>* Person</li> </ul> |                                |
|           |                                                           |                                |
| U Persons | ServiceNow - TRAINING Instance - Google Chrome 📕          |                                |
| â fermitr | n.servicenowservices.com/u_person_list.do?sysparm_targe   | t=IO:604156351be51050d189426de |
| E Perso   | ns Search for text                                        | Pearce                         |
|           |                                                           | •• • 1                         |
| All >     | Keywords = pearce                                         |                                |
| Q         | ■ Preferred full name                                     | <b>≡</b> Name                  |
|           | Search                                                    | Search                         |
| •         | Trey Pearce                                               |                                |
| •         | Geoffrey F. Pearce                                        |                                |
| •         | Trey Pearce                                               | CON/GUEST/WDRS/DAYCARE         |
| •         | Daniel Pearce                                             | VISITORS/BV                    |
| •         | Peter D. Pearce                                           |                                |

If the person has never been here before:

- Answer "no" to this question
- Fill in the following information:
  - o First name
  - Middle initial (put NMI if no middle initial/name)
  - o Last name
  - Primary email address
  - Primary phone device
  - Primary country phone code
  - Primary phone number
  - Countries of citizenship (see page 4)
  - Country of birth (see page 4)

| —      | Existing Visitor                           |   |                            |   |
|--------|--------------------------------------------|---|----------------------------|---|
|        | ★ Has the visitor been to Fermilab before? |   |                            |   |
|        | No                                         | ~ |                            |   |
| $\Box$ | Visitor information                        |   |                            |   |
|        | ★ First name                               |   | * Primary phone number     |   |
|        | Mike                                       |   | 6308403000                 |   |
|        | ★ Middle initial                           |   | ★ Countries of citizenship |   |
|        | NMI                                        |   |                            |   |
|        | ★ Last name                                |   | ★ Country of Birth         |   |
|        | Rogers                                     |   |                            | Q |
|        | ★ Primary email address                    |   |                            |   |
|        | mike@gmail.com                             |   |                            |   |
|        | * Primary phone device                     |   |                            |   |
|        | Mobile Phone                               | ~ |                            |   |
|        | * Primary country phone code               |   |                            |   |
|        | United States of America (+1)              | ~ |                            |   |

| United Kingdom<br>Italy                |           |
|----------------------------------------|-----------|
|                                        | · ·       |
| Are you a U.S. Legal Permanent Resider | nt (LPR)? |
| No                                     | ~         |
| Country of Birth                       |           |
|                                        |           |

- To open the Countries of citizenship, click on the lock button
- Then click the magnifying glass and search for the country (you can pick multiple countries by repeating this process)

| * Countries of citizenship                                                                                                    |
|----------------------------------------------------------------------------------------------------|
| * Countries of citizenship                                                                                                    |
| Countries   ServiceNow - TRAINING Instance - Google Chrome<br>fermitrn.servicenowservices.com/core_country_list.do?sysparm_<br>Countries Search Name v states<br>All > Name contains states |
| Q ≡ Name ▲ *states                                                                                                    |
| Micronesia, Federated States of                                                                                                    |
| United States Minor Outlying Islands                                                                                                    |
| United States of America                                                                                                    |

If the country/countries of citizenship are not US, another question will open asking if you are an LPR. If you are a legal permanent resident (with a green card), please answer "yes" to this question.

| ★ Are you a U.S. Legal Permanent Resident (LPF | )? |
|------------------------------------------------|----|
| No                                             | ~  |
|                                                |    |

To choose the country of birth, click on the magnifying glass, then search and choose the correct country/countries using the same process that you did to find the country/countries of citizenship

| ★ Country of Birth |   |
|--------------------|---|
|                    | Q |
|                    |   |

# **Reason for Visit**

Please give as much detail as possible in order to prevent a delay in the approval process

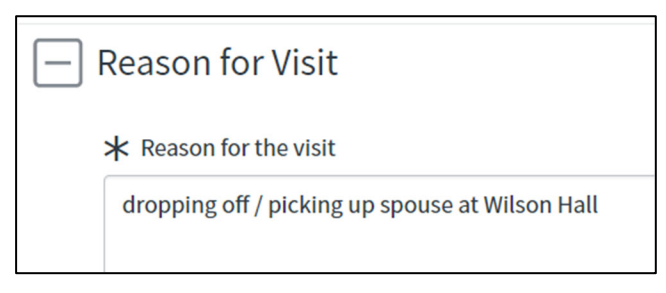

## **Onsite Access**

- You can only choose one date for this access form
- If you will need access for more than one day, please resubmit this form for the additional day(s) once your initial form is approved and you have received your QR code.

| site access<br>From |                                               |
|---------------------|-----------------------------------------------|
| 023-08-29           |                                               |
|                     |                                               |
| 023-08-29           |                                               |
|                     | site access<br>From<br>023-08-29<br>023-08-29 |

- To open the locations, click on the lock button. •
- Then click on the magnifying glass and search for the building location (you can pick multiple • locations by repeating this process)

Γ

| * Access to locations                                            |                   |  |  |
|------------------------------------------------------------------|-------------------|--|--|
| * Access to locations                                            |                   |  |  |
| Wilson Hall & Auditorium   Ground Floor (Below 1st Floor) [001]  |                   |  |  |
|                                                                  | 9                 |  |  |
| U GIS Locations   ServiceNow - TRAINING Instance - Google Chrome |                   |  |  |
| fermitrn.servicenowservices.com/u_gis_location_list.do?sysparm   | _target=IO:21ea5e |  |  |
| GIS Locations New Search Location name V wilson hall             |                   |  |  |
| All > Location name contains wilson hall                         |                   |  |  |
| $Q_{\downarrow} \equiv \text{Location name } \blacktriangle$     | ■ Location type   |  |  |
| *wilson hall                                                     | Search            |  |  |
| Wilson Hall & Auditorium   Ground Floor (Below 1st Floor) [001]  | Floor             |  |  |

#### Acknowledgements

- Click on the "here" button to open the policy for the Community Standards
- Read the instructions and then click the box next to "I agree"

| Community Standards Agreement                                                                                                    |                                                                |
|----------------------------------------------------------------------------------------------------|----------------------------------------------------------------|
| Community Standards Agreement                                                                                                    |                                                                |
| You must read, understand and share the Fermilab statement of Community Standards with your personal visit complies with the expectations.                       | tor. As point of contact you must ensure your personal visitor |
| The Statement of Community Standards can be found here.                                                                                                    | Click here to                                                  |
| It provides the baseline expectations for conduct by all members of the Fermilab community.                                                                      | open are policy                                                |
| By checking this box, you are confirming that you read and confirm your personal visitor will abide by Fermilab<br>that your information may be shared with DOE. | 's Statement of Community Standards and that you acknowledge   |
| Agree                                                                                                    |                                                                |

#### Read the Behavioral Expectations and instructions, then click the box next to "I agree"

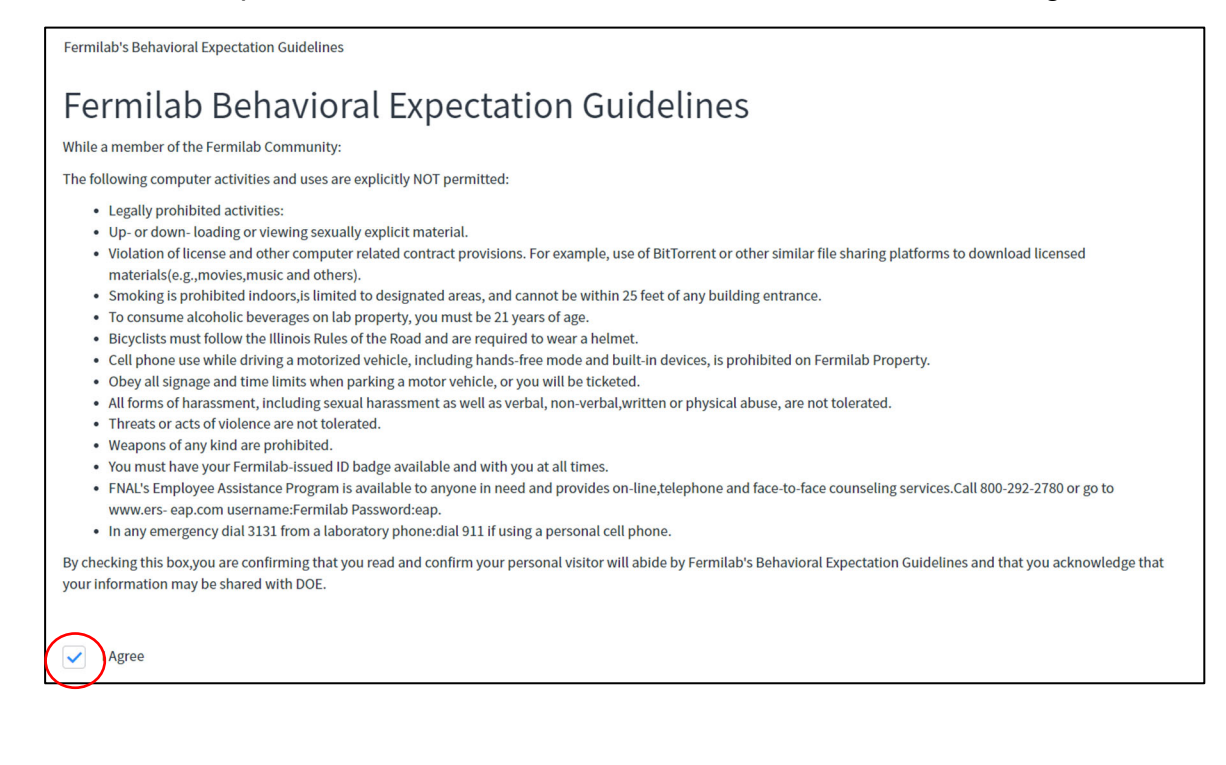

Click the "Submit" button at the bottom of the page when you are done.

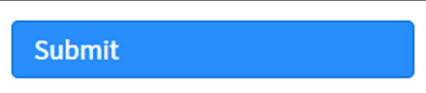

## **Order Status**

• This page will give you the request number.

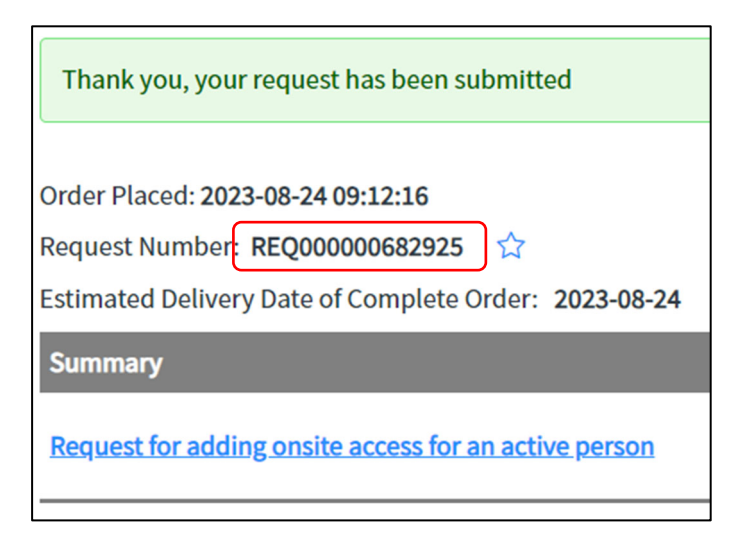

- You should also receive an email with the RITM number.
- You can check the status of your request at any time by entering the RITM number in our <u>Status Page.</u>

#### **Personal Information**

- If the personal visitor is a non-US citizen and is visiting the village, they will receive an email with the subject line "RITM### Fermilab Access Request additional information required"
- They must click on the link in the email

| From: owner-sn-test@listserv.fnal.gov <owner-sn-test@listserv.fnal.gov>       On Behalf Of TRN - Fermilab Service Desk         Sent: Thursday, August 24, 2023 10:14 AM       To: sn-test &lt;<u>sn-test@fnal.gov&gt;</u>         Subject: RITM1814284- Fermilab Access Request – additional information required</owner-sn-test@listserv.fnal.gov> |                                                                     |  |  |
|----------------------------------------------------------------------------------------------------|---------------------------------------------------------------------|--|--|
| Dear John Granbur ,<br>In order to process your Fermilab site access request, you are required to provide additional information. Please go to the link and fill out this form.                                                                                                    |                                                                     |  |  |
| Thanks.                                                                                                    | Click here to open the<br>page for entering<br>personal information |  |  |
| Unsubscribe   Notification Preferences<br>Ref:MSG13076543                                                                                                    |                                                                     |  |  |

The personal visitor will need to fill out the following information:

- Region of birth (drop-down menu in alphabetical order) is not required, however, if you know the region, please enter it
- City of birth (free-text field)

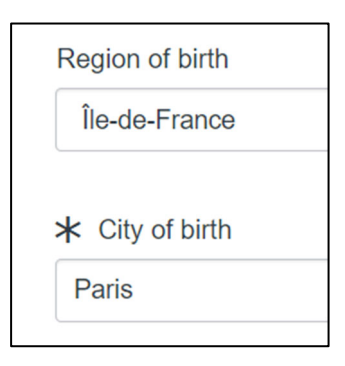

Date of Birth

- You can click on the Calendar icon or type in the DOB
- DOB must be in Year-Month-Day (YYYY-MM-DD) format (i.e. the example below is September 8<sup>th</sup>, not August 9<sup>th</sup>)

| ✤ Date of birth |                   |
|-----------------|-------------------|
| 1999-09-08      |                   |
| Free-text field | Calendar function |

## Gender

- Legal gender is required to be either Female or Male
- If you would like to enter a different Gender identity, you may use the next field to do that, or you can leave it as "—None—"

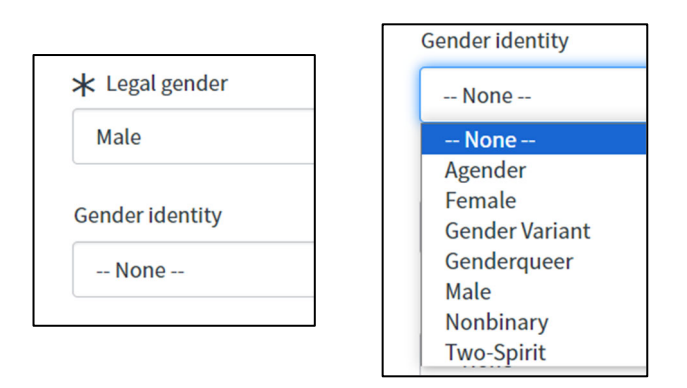

Marital Status, Race/Ethnicity, and Disability are NOT required, but you are welcome to enter them, if you want to.

- If you do not want to enter these, leave them as "-None-"
- If you click the "Disability" checkmark, it will ask you for more information in order to make accommodations for you

| Marital status | Marital status<br>Married (United States of America)      |
|----------------|-----------------------------------------------------------|
| None           | Race/Ethnicity                                            |
| Race/Ethnicity | White (Not Hispanic or Latino) (United States of America) |
| None           | Disability                                                |
|                | * Accomodations requested                                 |
| Disability     | additional information for accommodations                 |
|                |                                                           |
|                |                                                           |

Click "Next" on the bottom right

| lext | N |
|------|---|
|------|---|

# **Export Control Awareness Training**

Click on the "Here" button to open the policy

Read the instructions and then click on the box next to "I Agree"

| Export Control Awareness Training                                                                  |
|----------------------------------------------------------------------------------------------------|
| You must read, understand and agree to comply with the Export Control Policy.                      |
| The Export Control Policy can be found here                                                        |
| By checking this box, you are confirming that you read and agree to abide by Export Control Policy |
|                                                                                                    |
| Agree                                                                                              |

Click "Next" on the bottom right

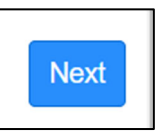

# **Upload documents**

- Uploads need to be in a pdf/jpg/jpeg format. **Do NOT upload a heic** (apple/iphone) format, as we are unable to open these documents in our systems.
- If you area not a Legal Permanent Resident (with a green card), you must upload your passport and Visa documentation
- If you are a Legal Permanent Resident, you can upload your passport or LPR card for the ID and then upload the LPR card for your visa.

Click "Choose File," then select the file from your computer.

Your file name and format will then show up to the right of the "Choose File" button and at the bottom of this section

| ★ ID Type                                   | Instructions – Please scan and attach your Government ID (if you are a US Citizen this is a Driver's License, if you are not a US Citizen this is a passport).<br>NOTE: If you are requesting onsite access you must ensure you are uploading a REAL ID-compliant document. List of documents here.<br>Please attach a pdf or ipee if possible. IPhone users please do not attach a heic type (make sore live photo is off when taking the picture).                                                                                                    |  |  |
|---------------------------------------------|----------------------------------------------------------------------------------------------------|--|--|
| None                                        | * Upload your ID (pdf/jpg/jpeg) - File size MUST be less than 10MB: Choose File No file chosen                                                                                                    |  |  |
| None                                        | Instructions - Place scan and attach your Government ID (if you are a LIS Citizen this is a Driver's License, if you are not a LIS Citizen this is a                                                                                                    |  |  |
| Passport ID<br>National ID<br>Government ID | <ul> <li>mistractions - Please scan and attach your Government ID (if you are a OS Citizen this is a Driver's License, if you are not a OS Citizen this is a passport).</li> <li>NOTE: If you are requesting onsite access you must ensure you are uploading a REAL ID-compliant document. List of documents here.</li> <li>Please attach a pdf or jpeg if possible. IPhone users please do not attach a heic type (make sure live photo is off when taking the picture).</li> <li>* Upload your ID (pdf/jpg/jpeg) - File size MUST be less than 10MB:</li> </ul> |  |  |
|                                             | Fake REAL ID for testing.pdf                                                                                                    |  |  |

- If you have an I-94 or LPR card, please upload that
- If you are on a short-term visa (ESTA or B-1) and do not have your I-94 yet, please upload your ESTA paperwork or B-1 visa, or a second copy of your passport

| Instructions - If you are not a US Citizen, please upload documentation of immigration/ne<br>(1) Upload a valid I-94.<br>(2) If I-94 has no end date, upload the secondary proof, such as DS-2019, I-20, or I-797 Ap                                                   | onimmigration status (visa).<br>proval Notice confirming the end of <mark>sta</mark> tus date.                                                                 |
|----------------------------------------------------------------------------------------------------|----------------------------------------------------------------------------------------------------|
| Note: If you are traveling on a short-term visa status (such as ESTA or B visa) and do not he<br>Please attach a pdf or jpeg if possible. IPhone users please do not attach a heic type (mak<br>* Upload your Visa (pdf/jpg/jpeg) - File size MUST be less than 10MB): | ave your I-94 yet, please upload your ESTA paperwork or B visa, on<br>the sure live photo is off when taking the picture).<br>Choose File Fake REALtesting.pdf |
| Fake REAL ID for testing.pdf                                                                                                    |                                                                                                    |

Click "Next" at the bottom right when you are done.

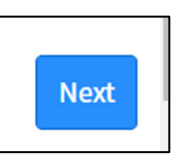

# Summary Page

- A summary of responses is shown here
- Click the box next to "I'm not a robot," then click "Done" on the bottom right.

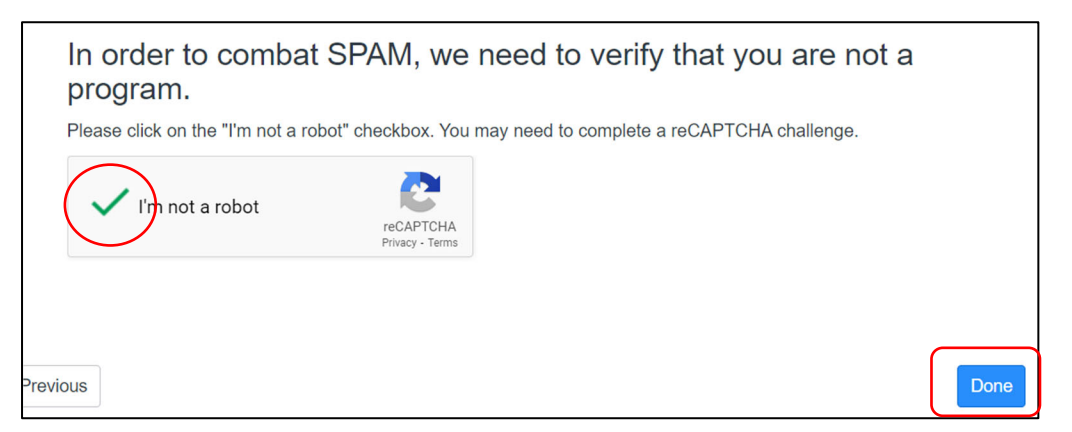

• You will get a pop-up that says your request has been submitted. Click "OK" to go to the submission screen. The submission screen will give you your RITM number, which means it was successful.

| a | fermitrn.servicenowservices.com says                                                                        | ea |
|---|----------------------------------------------------------------------------------------------------|----|
|   | Your request is being submitted to the system, please be patient and do not leave the page until completed. |    |
| N | ок                                                                                                    | si |

- You should receive an email with the RITM number
- You can check the status of your request at any time by entering the RITM number in our <u>Status Page.</u>

# Next Steps and estimated processing times (business days)

- Personal information (1 day), if applicable (see page 8)
- POC approval (1 day), if applicable
  - $\circ$  If the POC is the one who submitted the form, then it will skip this step
- FNAP and EC (2-4 weeks), if applicable
  - Foreign National Access Program (FNAP) review is done if you are a non-US citizen and/or were born outside of the US and are visiting the Village
  - Export Control (EC) review is done if you are a non-US citizen and/or were born outside of the US and are visiting the Village
- FNAP Processing (2-4 days), if visitor is a FN who is visiting the Village
- Informal Invitation Letter (immediately once all applicable approvals/reviews are complete)
  - Fermi ID number
  - Date of approved access
  - QR code to show at the security gate